## 四、執行轉帳交易:

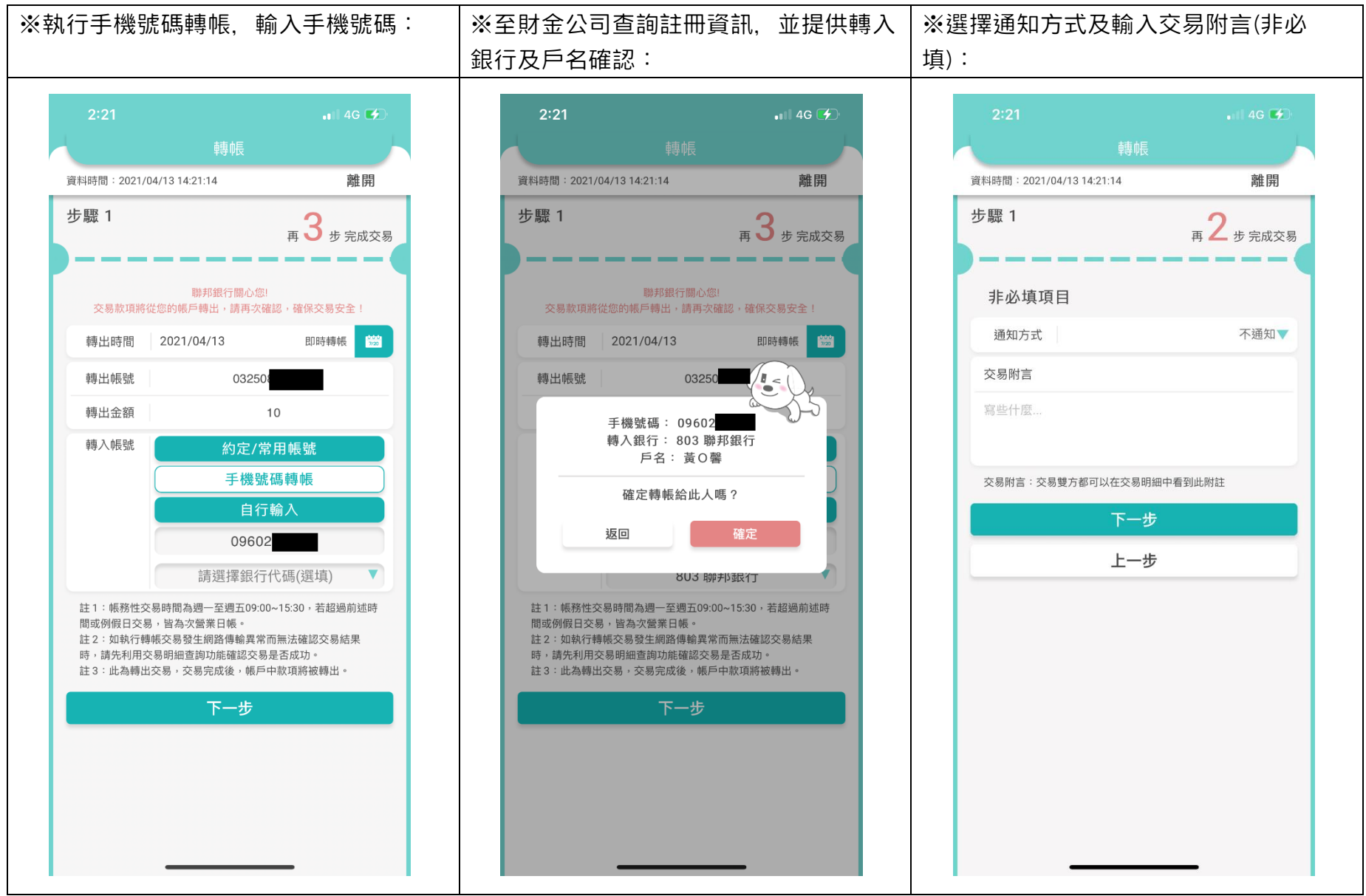

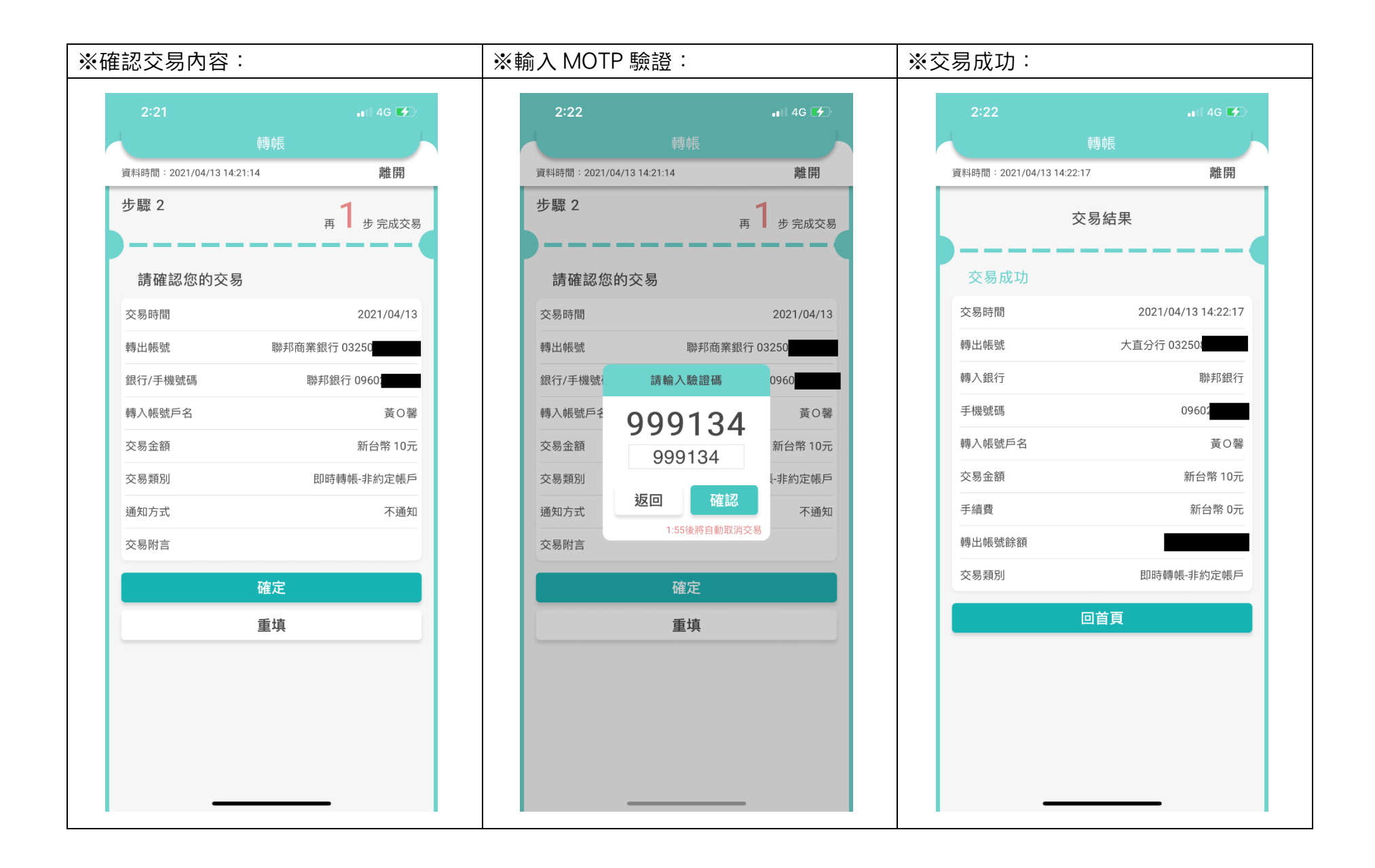

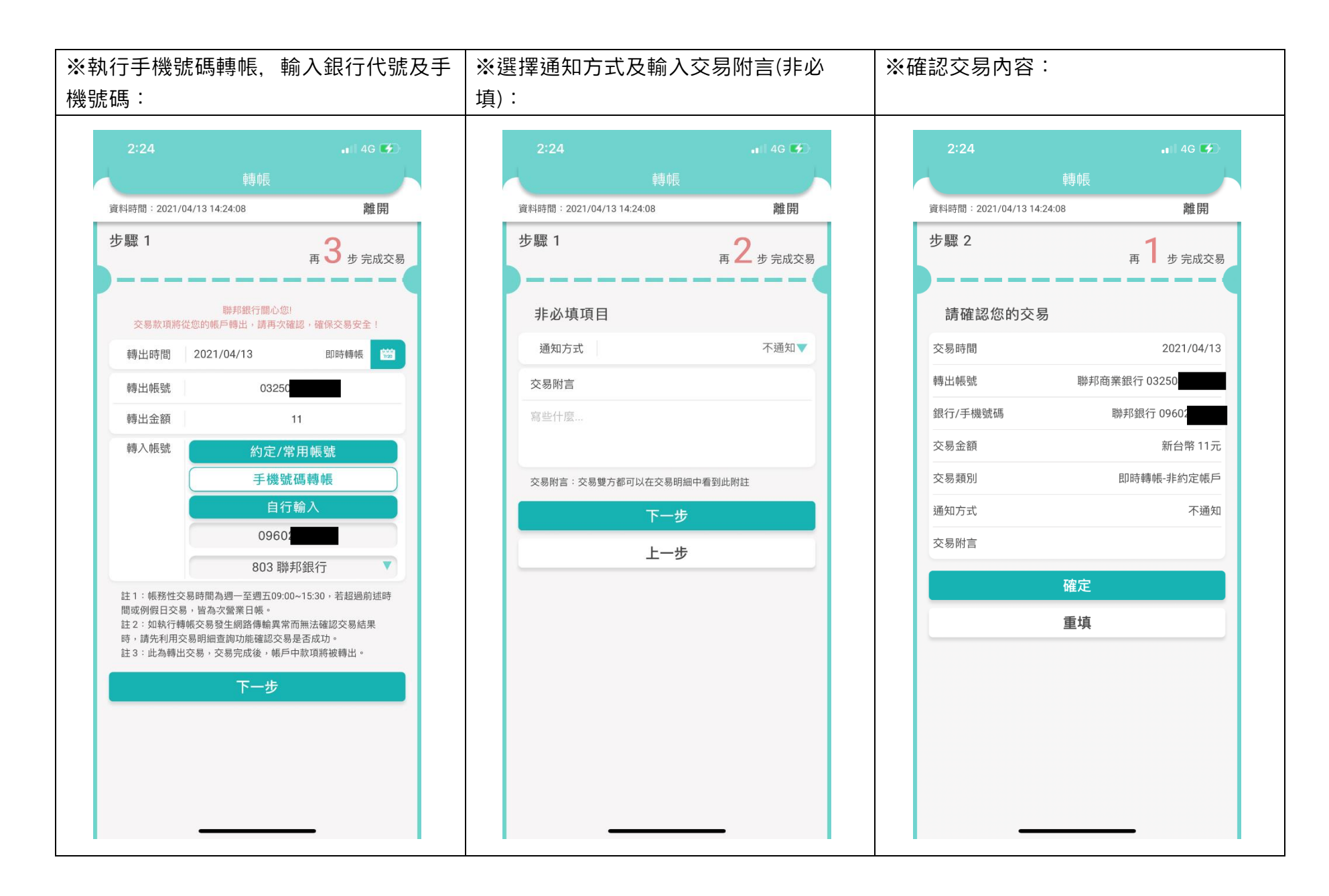

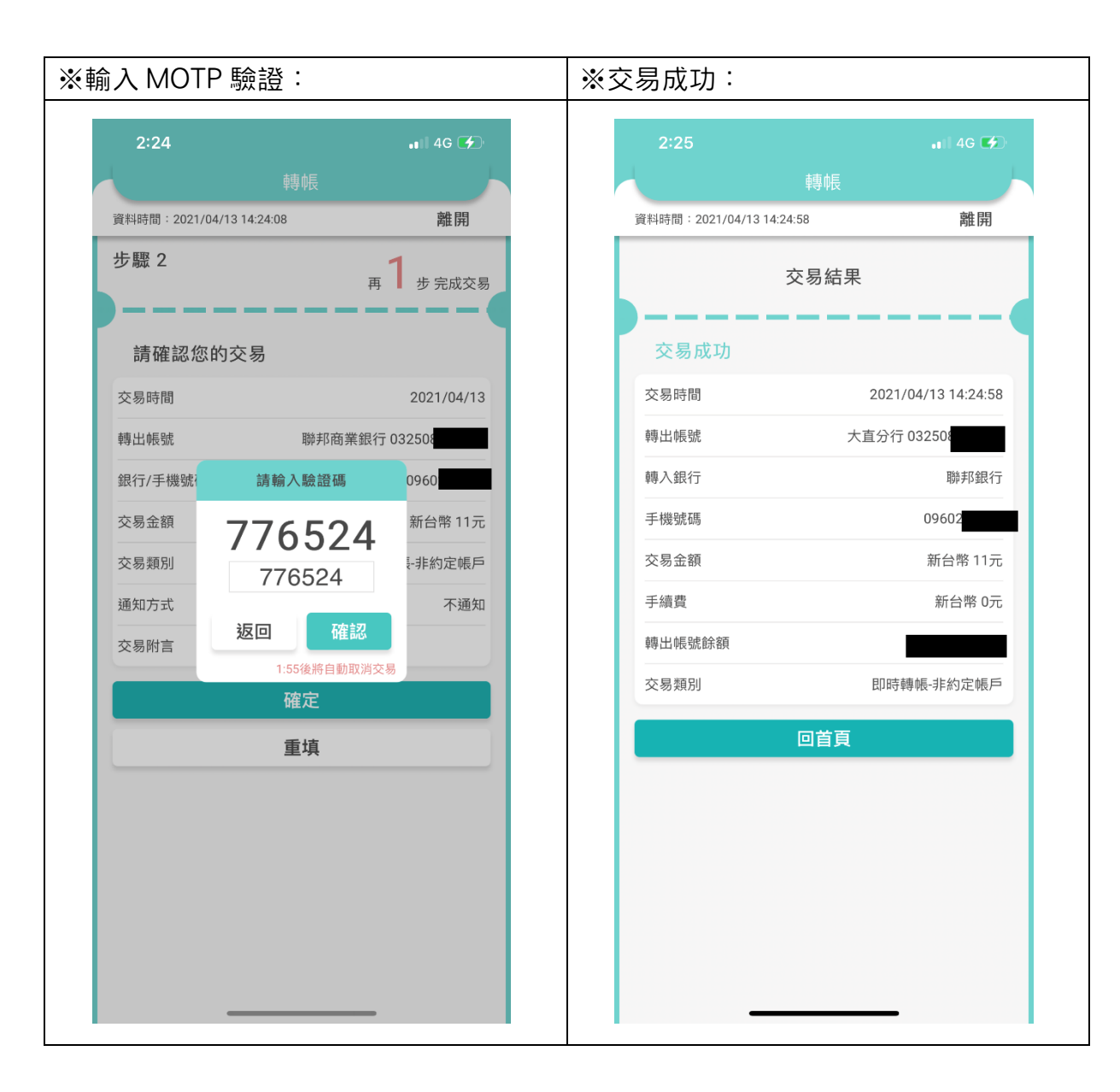

五、執行轉帳交易(未申請手機門號轉帳服務):

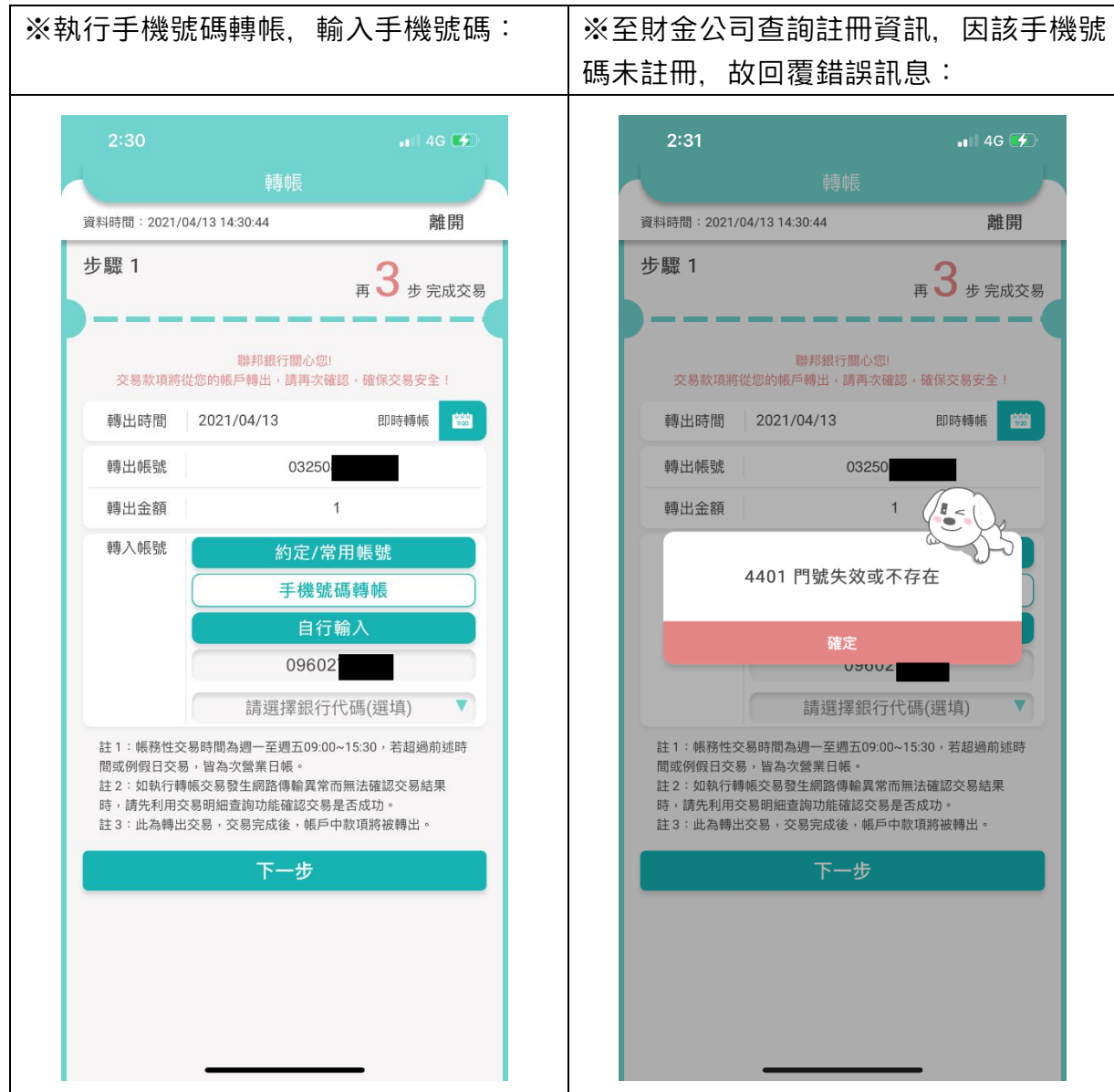

![](_page_5_Figure_0.jpeg)

![](_page_6_Figure_0.jpeg)

![](_page_6_Figure_1.jpeg)